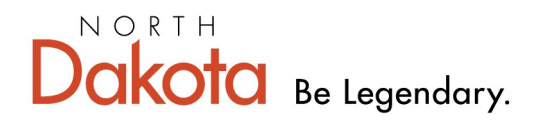

Health & Human Services

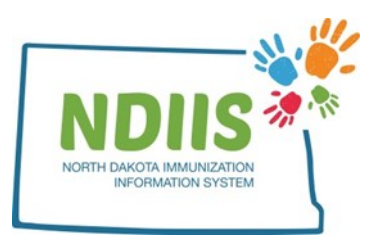

## North Dakota Immunization Information System: COVID-19 Provider Inventory Report

The COVID-19 Provider Inventory Report provides a printable PDF document of all doses of COVID-19 vaccine on hand for your provider site. The report will sort vaccine on hand by vaccine brand and lot number.

## How To Run a Provider Inventory Report:

1.) The COVID-19 Provider Inventory Report is located under the Pandemic Preparedness Reports report type in the NDIIS reports module

| Reports                                                                                                    |                                                                                                    |
|----------------------------------------------------------------------------------------------------|----------------------------------------------------------------------------------------------------|
| Help                                                                                                    |                                                                                                    |
| Saved Reports New Request                                                                                                    |                                                                                                    |
| Please select a report type to view the detaile                                                                                                    | ed report criteria selection menu.                                                                                                    |
| Report Type: SELECT ONE<br>SELECT ONE<br>Coverage Rate Reports<br>Pandemic Preparedness Reports<br>Patient Management Reports<br>Provider Inventory Reports<br>Smallpox Response Reports | Saved Reports New Request Report Type: Pandemic Preparedness Reports ➤                                                                                                    |
|                                                                                                    | Report:       COVID19 Doses Administered         COVID19 Doses Administered         Enter Selec COVID19 Dummy Dose Report         COVID19 Provider Inventory         Begin Date         COVID19 Recall         H1N1 Doses Administered         End Date (o H1N1 Provider Inventory         H1N1 Recall         * Provider         SELECT ONE         Run Now       Run Later |

2.) Select your provider site from the **Provider** drop down menu.

a.) The report can only be run for one provider site at a time.

b.) Users will only be able to run the report for the provider site they are currently logged in under. To run the report for a different provider site, the user will need to change their provider site on their NDIIS home page.

| Enter Selection | Criteria & Values   Fields Appearing wit | h an Asterisk (*) Are Required. |
|-----------------|------------------------------------------|---------------------------------|
| * Provider      | 00044 - NDIIS TRAINING LPHU              |                                 |

3.) Select "Yes" or "No" from the Include Expired Vaccines drop-down menu.

| Include Expired Vaccine | s NO 🗸 |
|-------------------------|--------|
|                         | - NO - |
| Run Now Run Later       | CILYES |

4.) After all fields have been selected, click **Run Now** or **Run Later** to run the report.

5.) Return to the Saved Reports tab to check the status of your report. You may need to hit the **Refresh** button to update the Reports listed. When the status column lists your report as Completed, click the **View** button to open your report PDF.

| COVID-19 Provider Inventory Report | Completed | 12/14/2020   | R. Goebel                             | 00004 |
|------------------------------------|-----------|--------------|---------------------------------------|-------|
|                                    | $\sim$    |              |                                       |       |
|                                    |           | $\mathbf{X}$ |                                       |       |
|                                    |           | $\mathbf{X}$ |                                       |       |
|                                    |           | $\mathbf{X}$ |                                       |       |
|                                    |           |              |                                       |       |
|                                    |           |              |                                       | Refr  |
| Selection Criteria                 |           | Value(s)     |                                       |       |
| Provider                           |           | 9990 - TE    | Je Internet                           |       |
| Include Expired Vaccines           |           | NO           | $\mathbf{X}$                          |       |
|                                    |           |              |                                       |       |
|                                    |           |              |                                       |       |
|                                    |           |              |                                       |       |
|                                    |           |              | · · · · · · · · · · · · · · · · · · · |       |

## Sample COVID-19 Provider Inventory Report

The report output will be organized alphabetically by vaccine name and each lot number for the vaccine type will be listed in alpha/numeric order.

| COVID19 Provider Inventory Report<br>Printed on 12/14/2020 3:30:33 PM |                   |               |  |  |
|-----------------------------------------------------------------------|-------------------|---------------|--|--|
|                                                                       |                   |               |  |  |
| Provider: 000                                                         | 0 - TEST PROVIDER |               |  |  |
| Include Expired Vaccine                                               | s: NO             |               |  |  |
| COVID19 (Pfizer)                                                      |                   |               |  |  |
| Lot Number                                                            | Expiration Date   | Doses On Hand |  |  |
| EH9899                                                                | 12/31/2069        | 2925          |  |  |
|                                                                       |                   | Total 2925    |  |  |
|                                                                       |                   |               |  |  |
| COVID19 PFR bivalent 12+                                              |                   |               |  |  |
| GK1337                                                                | 02/29/2024        | 0             |  |  |
| GL0087                                                                | 02/29/2024        | 0             |  |  |
| GL0446                                                                | 01/31/2024        | 0             |  |  |
| GL0447                                                                | 01/31/2024        | 0             |  |  |
| GL1990                                                                | 02/29/2024        | 0             |  |  |
| GM1767                                                                | 02/29/2024        | 0             |  |  |
|                                                                       |                   | Total 3138    |  |  |
| COVID19 PER bivalent 5-11                                             |                   |               |  |  |
| Lot Number                                                            | Expiration Date   | Doses On Hand |  |  |
| GK0876                                                                | 02/29/2024        | 350           |  |  |
| GK1657                                                                | 01/31/2024        | 0             |  |  |
|                                                                       |                   | Total 350     |  |  |
|                                                                       |                   |               |  |  |
| COVID19 PFR bivalent <5                                               |                   |               |  |  |
| Lot Number                                                            | Expiration Date   | Doses On Hand |  |  |
| GK1667                                                                | 01/31/2024        | 0             |  |  |
| GP4345                                                                | 04/30/2024        | 20            |  |  |
| GW8170                                                                | 06/30/2024        | 0             |  |  |
|                                                                       |                   | Total 20      |  |  |
|                                                                       |                   |               |  |  |
| COVID19 MOD bivalent <6                                               |                   |               |  |  |
| Lot Number                                                            | Expiration Date   | Doses On Hand |  |  |
| 215K22A                                                               | 08/19/2023        | 10            |  |  |
| 216K22A                                                               | 08/22/2023        | 100           |  |  |
|                                                                       |                   | Total 110     |  |  |